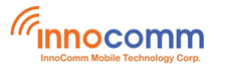

# SB35 Development Platform Flash Tool Download

## **User's Guide**

Aug. 2021 Version 1.0

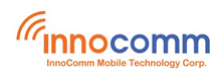

#### **Document Revisions**

| Date    | <b>Revision Number</b> | Document Changes |
|---------|------------------------|------------------|
| 08/2021 | 1.0                    | Initial version  |
|         |                        |                  |
|         |                        |                  |
|         |                        |                  |

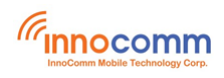

### **Table of Contents**

| 1 | Overview                         | 4 |
|---|----------------------------------|---|
| 2 | Preparation                      | 4 |
| 3 | Download Android Images for SB35 | 4 |
|   | 3.1 Linux Flash Tool Download    | 4 |
|   | 3.2 Windows Flash Tool Download  | 8 |
| 4 | Troubleshooting                  | 8 |
| 5 | Reference                        | 8 |

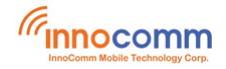

#### **1** Overview

This tutorial guides new developers how to download the images with the MTK flash tool to i350 based SB35 development board.

#### **2** Preparation

Flash tool supports Ubuntu and Windows OS.

- Driver\_Auto\_Installer\_EXE\_v5.1632.00.zip (VCOM driver for Win7/8/10)
- SP\_Flash\_Tool\_exe\_Windows\_v5.2044.00.000.zip (For Windows)
- SP\_Flash\_Tool\_exe\_Linux\_v5.2044.00.100.zip (For Ubuntu)

#### 3 Download Android Images for SB35

#### 3.1 Linux Flash Tool Download

• Extract "SP\_Flash\_Tool\_exe\_Linux\_v5.2044.00.100.zip " and run "flash\_tool". Linux flash\_tool doesn't require any extra driver.

| Smart Phone Flash Tool(Runtime Trace Mode)                                                                                                    |        | × |
|----------------------------------------------------------------------------------------------------|--------|---|
| <u>File Options Window H</u> elp                                                                                                    |        |   |
| Welcome     Format     Download     Readback     Memory Test       Image: State of the state of the state of the                                            |        |   |
| Download-Agent //media/wdssd/SP_Flash_Tool_exe_Linux_v5.2044.00.100/MTK_AllInOne_DA.bin                                                                                                    | choose |   |
| MediaTek Authentication File                                                                                                    | choose |   |
| Download Only         Image: Control of the second second sec |        |   |
|                                                                                                    |        |   |
|                                                                                                    |        |   |
|                                                                                                    |        |   |
| 0 B/s 0 Bytes 0%                                                                                                    |        |   |

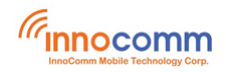

• Point SW image by click "Scatter-loading" button and choose the file " MT8168\_Android\_scatter.txt" in SB35 image folder.

| Welco  | ome Form <u>a</u> t | Download Readback       | Memory <u>T</u> est     |                 |                                                                |       |
|--------|---------------------|-------------------------|-------------------------|-----------------|----------------------------------------------------------------|-------|
| C      | ownload             | Stop                    |                         |                 |                                                                |       |
| Dow    | nload-Agent         | media/wdssd/SP_Flash_To | ol_exe_Linux_v5.2044.0  | 0.100/MTK_AllIn | One_DA.bin                                                     | 📄 cho |
| Scal   | tter-loading File   | media/wdssd/SB35/out/ta | arget/product/sb35/MT81 | L68_Android_sca | • • • • • • • • • • • • • • • • • • •                          | 😑 cho |
| 4T8168 | hentication File    |                         |                         |                 | •                                                              | 😑 cho |
| Dow    | vnload Only         | <u> </u>                |                         |                 |                                                                |       |
| ×      | Name                | Begin Address           | End Address             | Region          | Location                                                       |       |
| ×      | preloader           | 0x00000000000000000     | 0x0000000000376b7       | EMMC_BOOT_1     | /media/wdssd/SB35/out/target/product/sb35/preloader_sb35.bin   |       |
| ×      | pgpt                | 0x00000000000000000     | 0x0000000000043ff       | EMMC_USER       | /media/wdssd/SB35/out/target/product/sb35/GPT.img              |       |
| ×      | cam_vpu1            | 0x000000000480000       | 0x000000000592dbf       | EMMC_USER       | /media/wdssd/SB35/out/target/product/sb35/cam_vpu1-verified.in | ng    |
| ×      | cam_vpu2            | 0x000000001380000       | 0x00000000170fd0f       | EMMC_USER       | /media/wdssd/SB35/out/target/product/sb35/cam_vpu2-verified.in | ng    |
| ×      | cam_vpu3            | 0x000000002280000       | 0x00000000228ccbf       | EMMC_USER       | /media/wdssd/SB35/out/target/product/sb35/cam_vpu3-verified.in | ng    |
| ×      | lk                  | 0x0000000082c0000       | 0x000000008365d0f       | EMMC_USER       | /media/wdssd/SB35/out/target/product/sb35/lk-verified.img      |       |
| ×      | lk2                 | 0x0000000083c0000       | 0x000000008465d0f       | EMMC_USER       | /media/wdssd/SB35/out/target/product/sb35/lk-verified.img      |       |
| ×      | boot                | 0x0000000084c0000       | 0x000000000a4bffff      | EMMC_USER       | /media/wdssd/SB35/out/target/product/sb35/boot.img             |       |
| ×      | recovery            | 0x00000000a4c0000       | 0x00000000c4bffff       | EMMC_USER       | /media/wdssd/SB35/out/target/product/sb35/recovery.img         |       |
| ×      | logo                | 0x00000000c540000       | 0x00000000c70bc1f       | EMMC_USER       | /media/wdssd/SB35/out/target/product/sb35/logo-verified.bin    |       |
| ×      | dtbo                | 0x00000000cd40000       | 0x00000000cd49aff       | EMMC_USER       | /media/wdssd/SB35/out/target/product/sb35/dtbo-verified.img    |       |
| ×      | tee1                | 0x00000000e040000       | 0x00000000e206adf       | EMMC_USER       | /media/wdssd/SB35/out/target/product/sb35/tee-verified.img     |       |
| ×      | tee2                | 0x00000000e540000       | 0x00000000e706adf       | EMMC_USER       | /media/wdssd/SB35/out/target/product/sb35/tee-verified.img     |       |
| ×      | vbmeta              | 0x000000011640000       | 0x000000011640fff       | EMMC_USER       | /media/wdssd/SB35/out/target/product/sb35/vbmeta.img           |       |
| ×      | vbmeta_system       | 0x000000012180000       | 0x000000012180fff       | EMMC_USER       | /media/wdssd/SB35/out/target/product/sb35/vbmeta_system.img    |       |
| ×      | vbmeta_vendor       | 0x000000012580000       | 0x000000012580fff       | EMMC_USER       | /media/wdssd/SB35/out/target/product/sb35/vbmeta_vendor.img    |       |
| ×      | super               | 0x000000012980000       | 0x00000008179445b       | EMMC_USER       | /media/wdssd/SB35/out/target/product/sb35/super.img            |       |
| ×      | cache               | 0x0000000cb380000       | 0x0000000cb38b04b       | EMMC_USER       | /media/wdssd/SB35/out/target/product/sb35/cache.img            |       |
| ×      | userdata            | 0x0000000d2380000       | 0x0000000d239710b       | EMMC_USER       | /media/wdssd/SB35/out/target/product/sb35/userdata.img         |       |
|        |                     |                         |                         |                 |                                                                |       |

Make sure the mode is "Download Only". However, in engineer development stage, partition table may change due to requirement. If this case happens and show below message, please change the mode to "Firmware Upgrade".

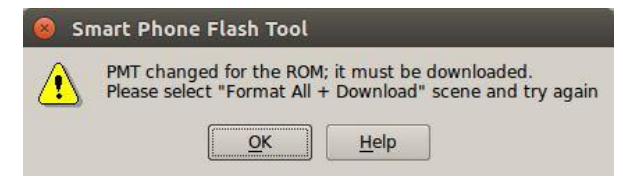

DON'T select "Format All + Download", it will permanently erase your NVRAM data, such as serial no., ethernet mac address ...

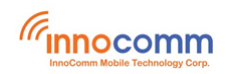

• Press "Download" icon.

|                     |                    | Smart                                  | Phone Flash Tool(Ru                     | ntime Trace I   | Mode)                                                         |          |
|---------------------|--------------------|----------------------------------------|-----------------------------------------|-----------------|---------------------------------------------------------------|----------|
| Options Window Help |                    |                                        |                                         |                 |                                                               |          |
| We                  | Icome Format       | Download Readback                      | Memory Test                             |                 |                                                               |          |
|                     | _                  |                                        |                                         |                 |                                                               |          |
| 6                   | +                  | O Char                                 |                                         |                 |                                                               |          |
|                     | Download           | Stop                                   |                                         |                 |                                                               |          |
|                     | and the second     |                                        |                                         |                 |                                                               | - choose |
| Do                  | ownload-Agent      |                                        |                                         | 0.100/MTK_AIIIn |                                                               | Choose   |
| Sc                  | atter-loading File | /media/wdssd/SB35/out/ta               | arget/product/sb35/MT81                 | 68_Android_sc   | atter.txt 👻                                                   | Choose   |
| MT8168              | theatisation File  |                                        |                                         |                 | <b>•</b>                                                      |          |
| AL                  | Intentication File |                                        |                                         |                 |                                                               | Choose   |
| Do                  | ownload Only       | <b>Y</b>                               |                                         |                 |                                                               |          |
|                     | X Name             | Begin Address                          | End Address                             | Region          | Location                                                      |          |
| 2                   | preloader          | 0x000000000000000000000000000000000000 | 0x0000000000376b7                       | EMMC_BOOT_1     | /media/wdssd/SB35/out/target/product/sb35/preloader_sb35.bin  |          |
| a 🦳 🕤 📘             | ggpt               | 0x00000000000000000                    | 0x0000000000043ff                       | EMMC_USER       | /media/wdssd/SB35/out/target/product/sb35/GPT.img             |          |
|                     | cam_vpul           | 0x000000000480000                      | 0x000000000592dbf                       | EMMC_USER       | /media/wdssd/SB35/out/target/product/sb35/cam_vpu1-verified.i | mg       |
| 2                   | cam_vpu2           | 0x000000001380000                      | 0x00000000170fd0f                       | EMMC_USER       | /media/wdssd/SB35/out/target/product/sb35/cam_vpu2-verified.i | ng       |
| 2                   | cam_vpu3           | 0x000000002280000                      | 0x00000000228ccbf                       | EMMC_USER       | /media/wdssd/SB35/out/target/product/sb35/cam_vpu3-verified.i | mg       |
|                     | lk Ik              | 0x0000000082c0000                      | 0x000000008365d0f                       | EMMC_USER       | /media/wdssd/SB35/out/target/product/sb35/lk-verified.img     |          |
| 2                   | lk2                | 0x0000000083c0000                      | 0x000000008465d0f                       | EMMC_USER       | /media/wdssd/SB35/out/target/product/sb35/lk-verified.img     |          |
|                     | boot boot          | 0x0000000084c0000                      | 0x000000000a4bffff                      | EMMC_USER       | /media/wdssd/SB35/out/target/product/sb35/boot.img            |          |
| 2                   | c recovery         | 0x000000000a4c0000                     | 0x00000000c4bffff                       | EMMC_USER       | /media/wdssd/SB35/out/target/product/sb35/recovery.img        | _        |
|                     | logo               | 0x00000000c540000                      | 0x000000000c70bc1f                      | EMMC_USER       | /media/wdssd/SB35/out/target/product/sb35/logo-verified.bin   |          |
| 2                   | dtbo               | 0x00000000cd40000                      | 0x000000000cd49aff                      | EMMC_USER       | /media/wdssd/SB35/out/target/product/sb35/dtbo-verified.img   |          |
|                     | teel               | 0x0000000000e040000                    | 0x0000000000e206adf                     | EMMC_USER       | /media/wdssd/SB35/out/target/product/sb35/tee-verified.img    |          |
|                     | ubraeta            | 0x00000000000540000                    | 0x0000000000000000000000000000000000000 | EMMC_USER       | /media/wdssd/SB35/out/target/product/sb35/tee-verified.img    |          |
|                     | l vhmeta system    | 0x0000000111840000                     | 0x0000000011840                         | EMMC_USER       | /media/wdssd/SB35/out/target/product/sb35/vbmeta.img          |          |
|                     | vbmeta vendo       | r 0x0000000012580000                   | 0x0000000012580fff                      | EMMC USER       | /media/wdssd/SB35/out/target/product/sb35/vbmeta_vendor.img   |          |
|                     | super              | 0×0000000012980000                     | 0x000000008179445b                      | EMMC USER       | /media/wdssd/SB35/out/target/product/sb35/super.img           |          |
|                     | cache              | 0x00000000cb380000                     | 0x00000000cb38b04b                      | EMMC USER       | /media/wdssd/SB35/out/target/product/sb35/cache.img           |          |
|                     | userdata           | 0x0000000d2380000                      | 0x00000000d239710b                      | EMMC USER       | /media/wdssd/SB35/out/target/product/sb35/userdata.img        |          |
|                     |                    |                                        |                                         |                 |                                                               |          |
|                     |                    |                                        |                                         |                 |                                                               |          |
|                     |                    |                                        | -                                       |                 |                                                               |          |
|                     | 0 B/s              | 0 Bytes EMM                            | C High Speed 0                          | :00 USB: [      | DA Download All(high speed,auto detect)                       |          |

Plug USB cable to SB35, then plug 12V power adaptor to SB35.

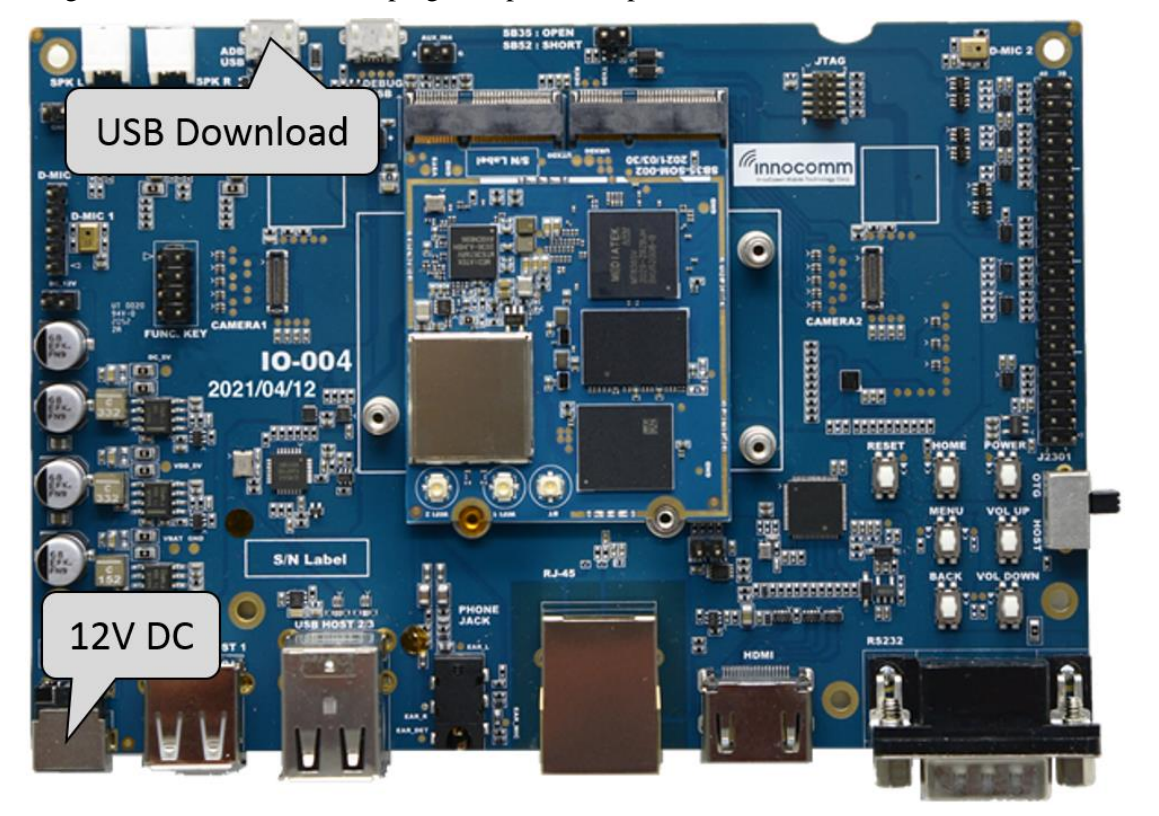

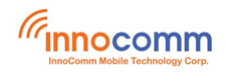

• Flash will start as below. After re-flash done, flashtool will show "Download Ok".

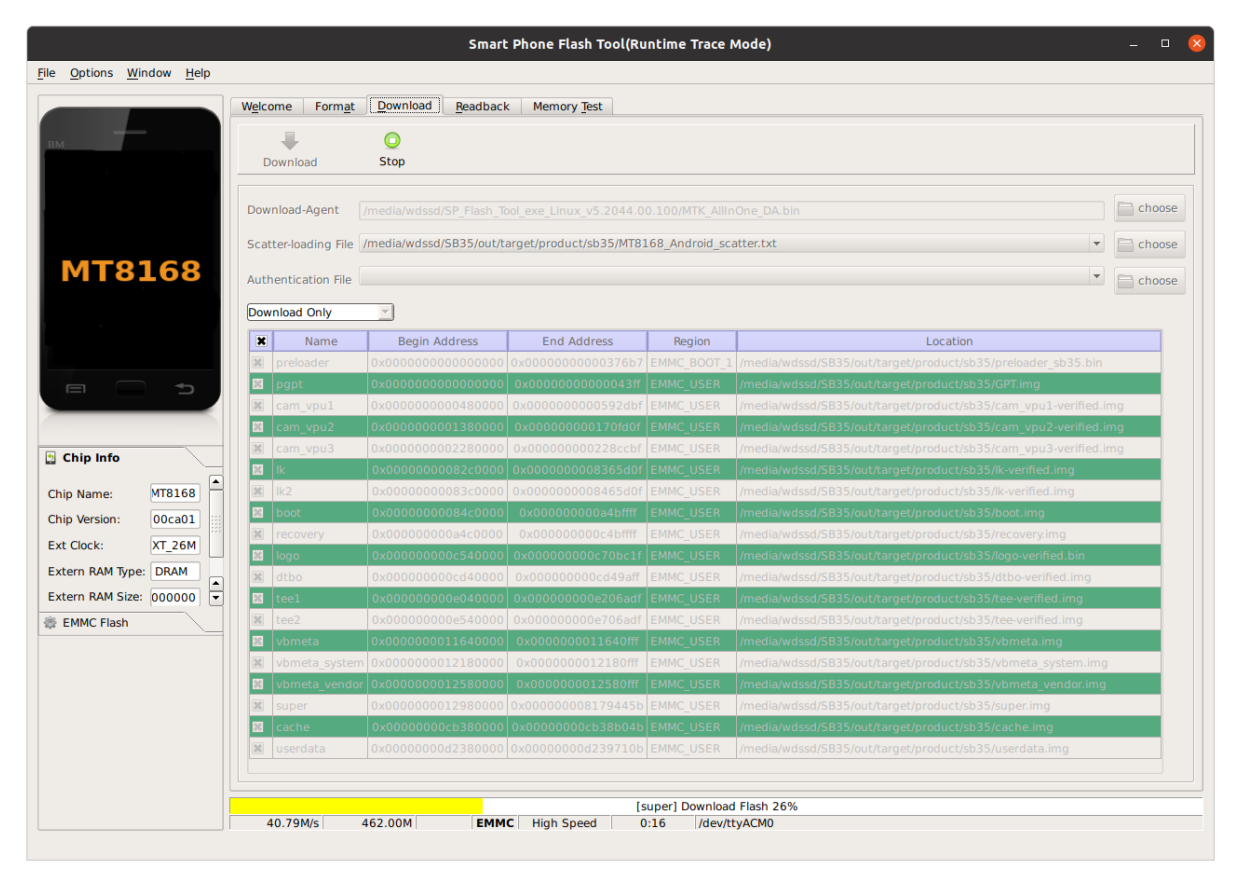

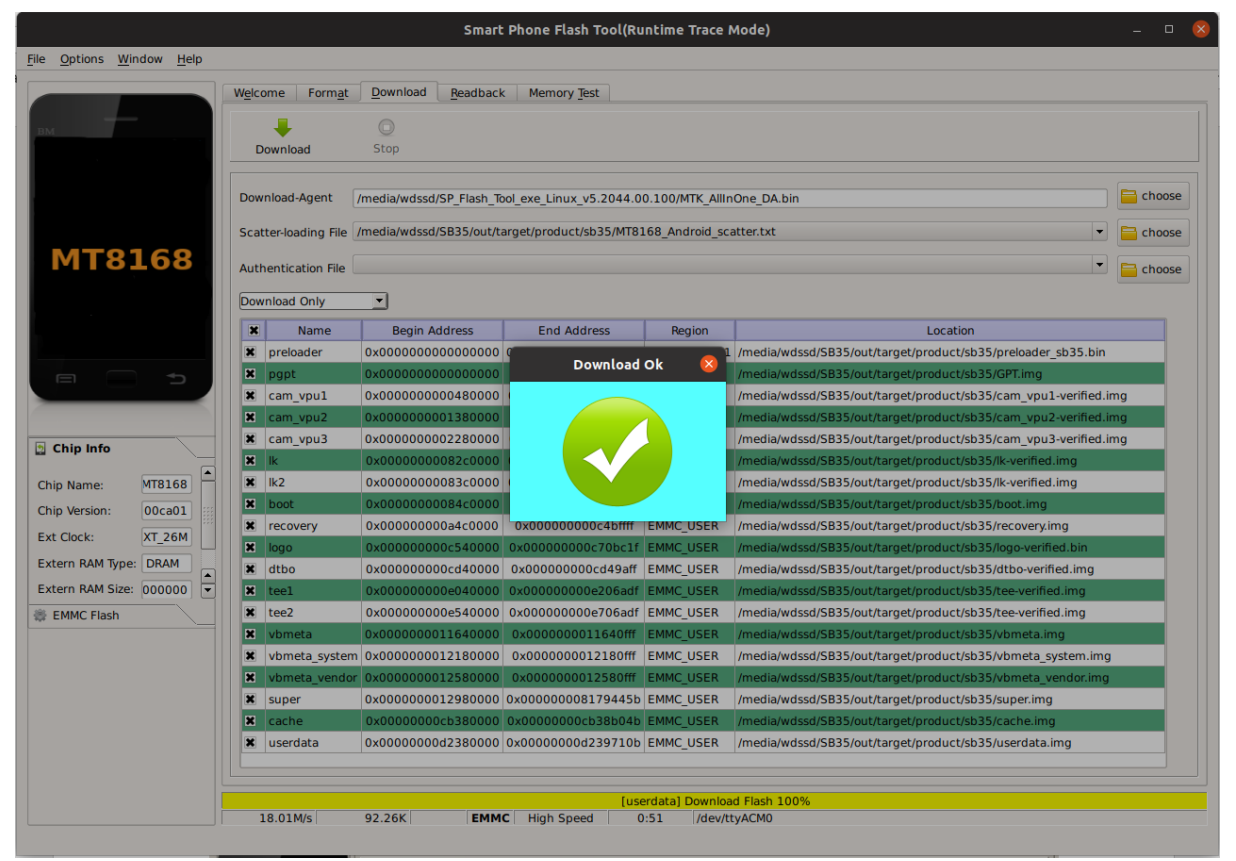

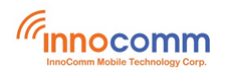

You may need to purge modemmanager if you can't start the download process.

\$ sudo apt-get purge modemmanager

#### 3.2 Windows Flash Tool Download

- Extract "Driver\_Auto\_Installer\_EXE\_v5.1632.00.zip" and run "DriverInstall.exe" if no driver installed yet.
- Extract "SP\_Flash\_Tool\_exe\_Windows\_v5.2044.00.000.zip".
- Run "flash\_tool.exe".
- Follow the same download procedures as 3.1 Linux Flash Tool Download
- If your Windows Driver is installing properly, you can find USB VCOM (COMxx) port in Windows Device Manager during the download.

|                                                                                                    | 🗧 Smart Phone Flash Tool(Runtime Tr                                        | ace Mode)                                                  |                                                              |                                              |                                         | -                                                                                                    |                       |
|----------------------------------------------------------------------------------------------------|----------------------------------------------------------------------------|------------------------------------------------------------|--------------------------------------------------------------|----------------------------------------------|-----------------------------------------|----------------------------------------------------------------------------------------------------|-----------------------|
|                                                                                                    | File Options Window Help                                                   |                                                            |                                                              |                                              |                                         |                                                                                                    |                       |
| Image: Second state     Image: Second state       Image: Second state     Image: Second state       Image: Second state     Image: Second state                                       | BM                                                                         | Welcome Format                                             | Download Rea                                                 | dback Memory Test                            |                                         |                                                                                                    |                       |
| <ul> <li>⇒ Computer</li> <li>⇒ Disk drives</li> <li>⇒ Display adapters</li> <li>&gt; ⇒ DVD/CD-ROM drives</li> <li>⇒ Human Interface Devices</li> <li>⇒ Human (167.457.41)</li> </ul>  |                                                                            | Download-Agent<br>Scatter-loading File                     | C:\SP_Flash_Tool_exe<br>C:\sb30.userdebug.im                 | :_Windows_v5.1928.01<br>age\MT8167_Android_s | .000\\MTK_AllInOne_DA.bi                | n<br>V                                                                                                  | choose                |
| The AliA AIAPI controllers     The AliA AIAPI controllers     The AliA AIAPI controllers     The AliA AIAPI controllers     The AliA AIAPI controllers     The AliA AIAPI controllers | MT8362                                                                     | Authentication File                                        |                                                              | End Address                                  | Region                                  | Location                                                                                                | Choose                |
| Ports (COM & LPT)     MediaTek PreLoader USB VCOM (Android) (COM12)     Print queues                                                                                                  |                                                                            | ✓  preloader    ✓  Ik_a                                    | x00000000004cc0000                                           | 0x000000000029b57                            | EMMC_BOOT1_BOOT2<br>EMMC_USER           | C:\sb30.userdebug.image\preloade<br>C:\sb30.userdebug.image\lk-verifie                                  | r_sb30.bin<br>d.img   |
|                                                                                                    |                                                                            | para (<br>✓ para (<br>✓ logo_a (                           | x00000000064800000<br>x0000000006e00000                      | 0x000000006dbffff<br>0x000000006fcbc1f       | EMMC_USER<br>EMMC_USER                  | C\sb30.userdebug.image\para.img<br>C:\sb30.userdebug.image\para.img                                     | ified.img             |
| > 🏣 System devices<br>> 🏺 Universal Serial Bus controllers                                                                                                    | D Chip Info                                                                | ✓ tee_a (                                                  | x0000000009900000                                            | 0x00000000009b69edf                          | EMMC_USER                               | C:\sb30.userdebug.image\tee-verif                                                                       | ied.img               |
|                                                                                                    | Chip Name: MT8167<br>Chip Version: 0x0000cb00                              | ✓   vbmeta_a   (     ✓   system_a   (     ✓   system_b   ( | x000000000c700000<br>)x000000000cd800000<br>x0000000cd800000 | 0x0000000003d94218f<br>0x00000000d3655117    | EMMC_USER<br>EMMC_USER<br>EMMC_USER     | C:\sb30.userdebug.image\vbmeta.<br>C:\sb30.userdebug.image\system.i<br>C:\sb30.userdebug.image\system_i | mg<br>mg<br>other.img |
|                                                                                                    | Ext Clock: EXT_26M<br>Extern RAM Type: DRAM<br>Extern RAM Size: 0x80000000 | ✓  vendor_a    ✓  userdata                                 | 0x000000018d800000                                           | 0x00000001958700e7<br>0x00000001Fd88c0F3     | EMMC_USER<br>EMMC_USER                  | C:\sb30.userdebug.image\vendor.i<br>C\sb30.userdebug.image\userdata                                     | ng<br>Img             |
|                                                                                                    | EMMC Flash                                                                 | 15.63M/s                                                   | 298.00M                                                      | [system]<br>EMMC H                           | a] Download Flash 38%<br>igh Speed 0:23 | MediaTek PreLoader USB VCOM (                                                                           | Android) (COM1        |

#### **4** Troubleshooting

If you see the error message while downloading, please try more times and repeat the following steps (Step 2 ~ Step 5)

- 1. Run flash\_tool
- 2. Remove power cable. (Android device power off)
- 3. Flash tool press "Download" icon. (Download Only)
- 4. Connect the micro USB cable to your PC and Android device.
- 5. Connect power cable. (Android device power on)
- 6. Download will start.

#### **5** Reference

• SB35-Android\_User\_Guide.pdf